## Comment vous réinscrire à la nouvelle saison 2024/2025 et effectuer le paiement.

Vous allez recevoir un mail de SportEasy vous invitant à participer à la campagne d'adhésion/cotisation 2024-2025

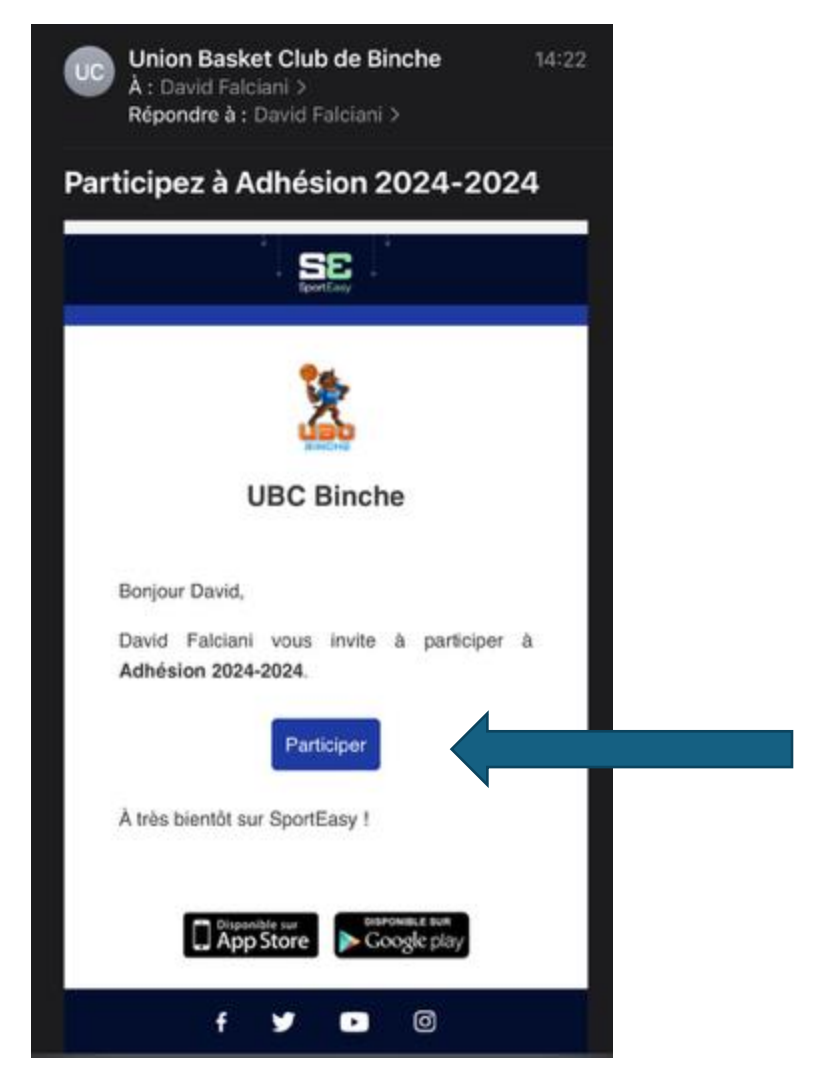

En cliquant sur « participer » vous arriverez dans Sporteasy (version web, pas dans l'App).

Vous devrez peut-être vous identifier via votre identifiant et mot de passe

Une fois connecté, on vous demandera de participer en cliquant sur le bouton « participer »

| iste des ta | arifs proposés |  |
|-------------|----------------|--|
| U10         |                |  |
| 250,00€     |                |  |
|             | Sélectionner   |  |
| U12         |                |  |
| 250.00€     |                |  |
|             | Sélectionner   |  |
|             |                |  |

Une fois la catégorie choisie, vous passerez à l'écran suivant où on vous demandera de remplir les différentes infos reprises dans le formulaire

| 01                                                 |  |
|----------------------------------------------------|--|
| Formulaire d'informations                          |  |
| Remplissez les informations liées au tarif choisi. |  |
| Nom                                                |  |
|                                                    |  |
| Prénom                                             |  |
|                                                    |  |
| Email                                              |  |
|                                                    |  |
| Téléphone *                                        |  |
| +32 475 48 31 59                                   |  |
| Date de naissance *                                |  |
| 31/07/1971                                         |  |
| Equipe *                                           |  |
| Renseignez cette information                       |  |
| Adresse *                                          |  |
| Renseignez cette information                       |  |
|                                                    |  |

L'écran suivant est l'écran de paiement de la cotisation

Vous aurez 2 possibilités :

- Payer en ligne
- Payer ultérieurement via un virement bancaire sur le compte de l'ASBL UBC Binche

## Pour le paiement en ligne, SportEasy ne demande pas de frais au club mais demande si vous voulez contribuer au fonctionnement de SportEasy

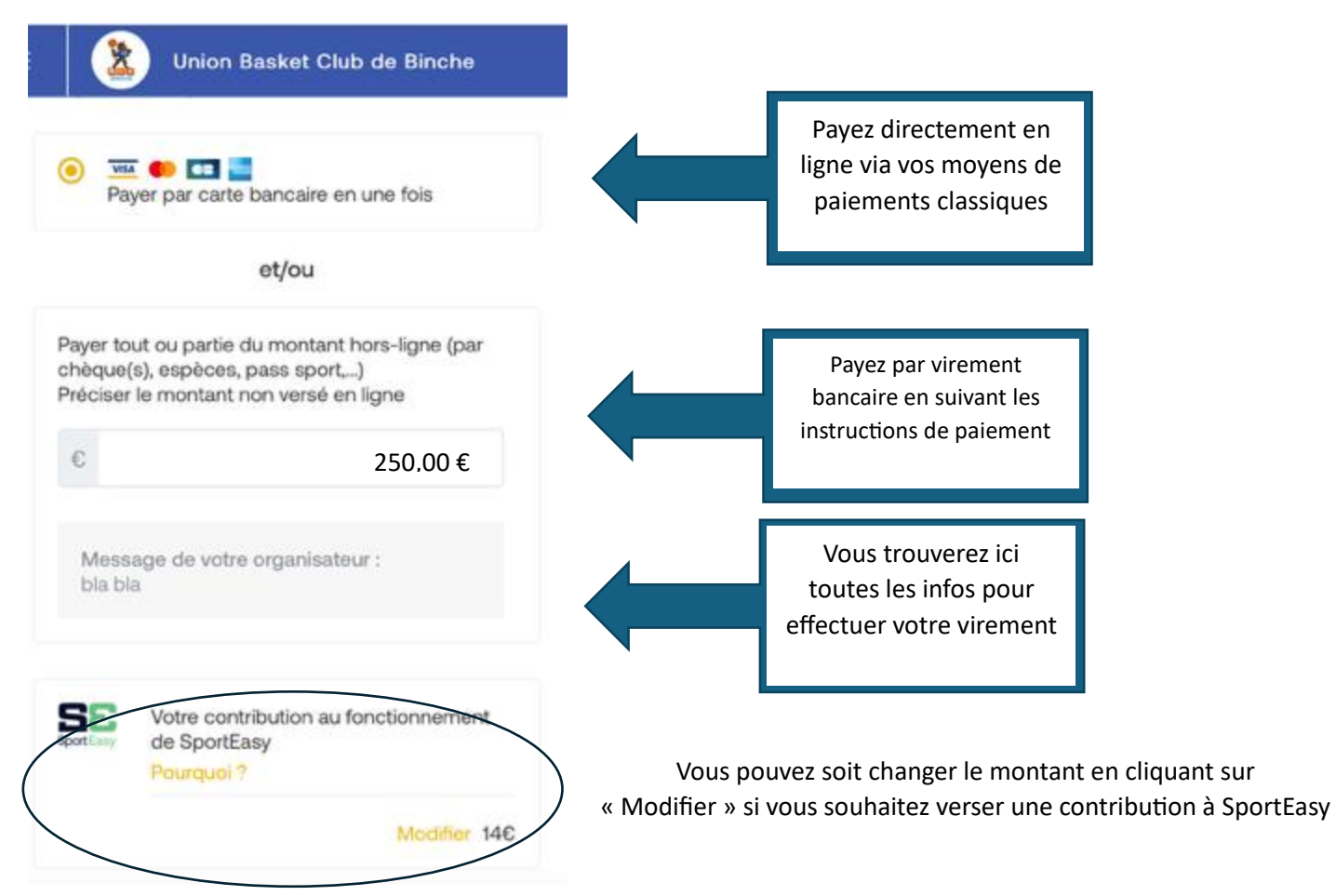

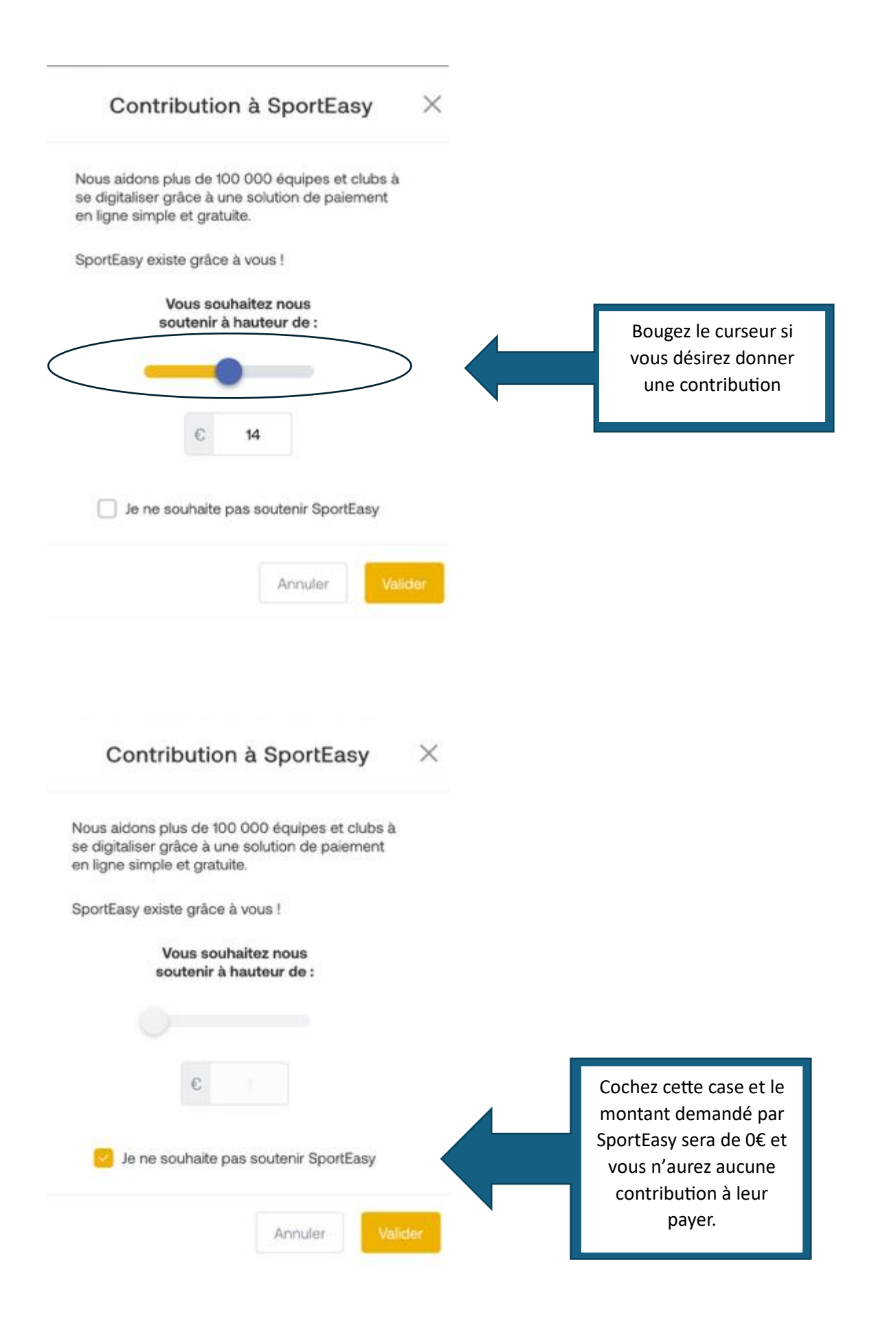

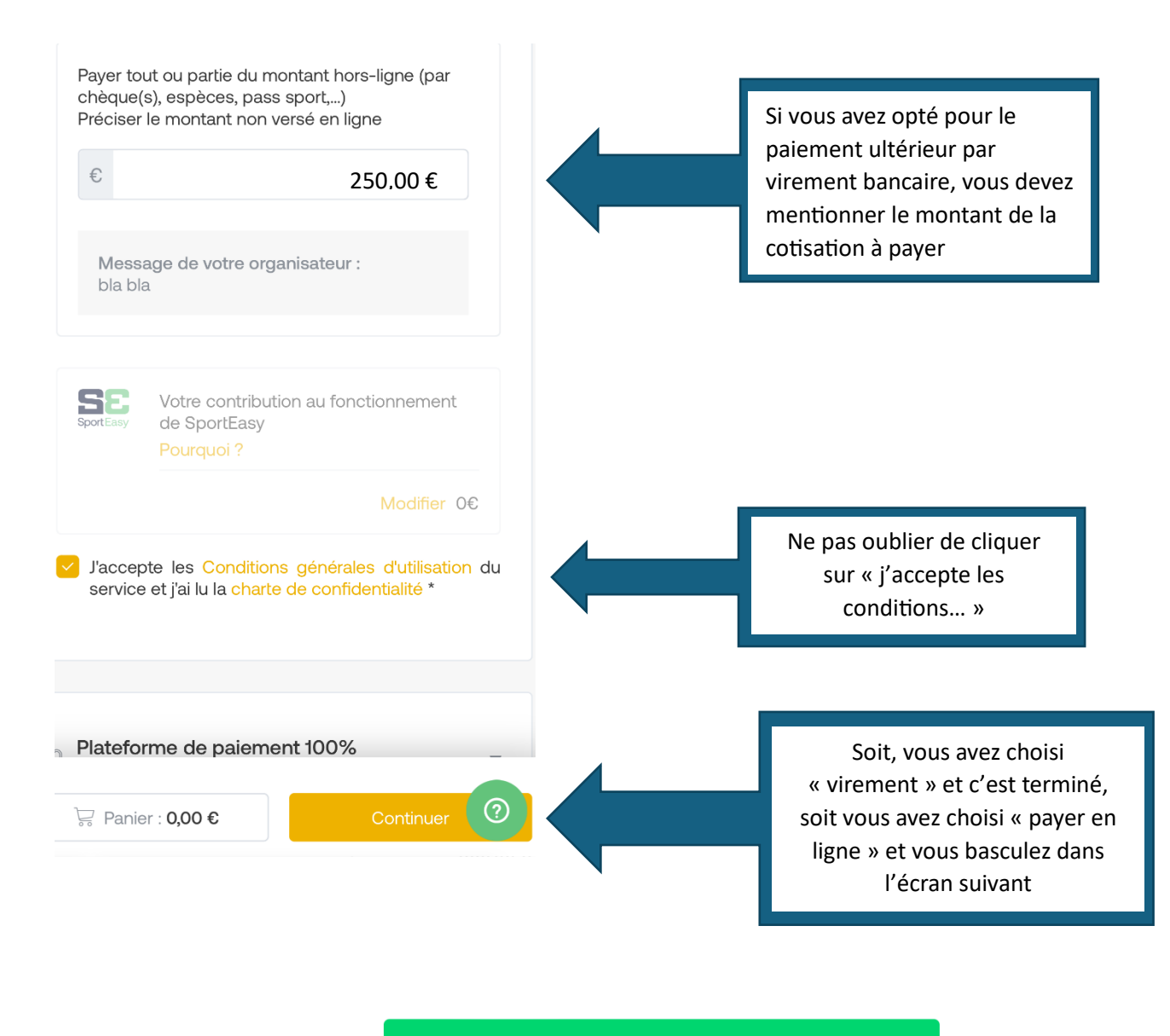

Payer avec **> link** 

— Ou utilisez un autre moyen de paiement

| E-mail |  |
|--------|--|
|        |  |

## Moyen de paiement

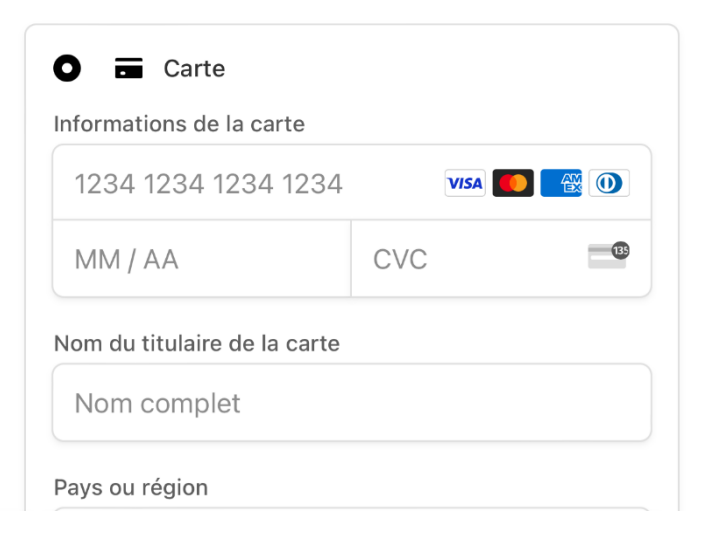